# E-210 USER'S GUIDE

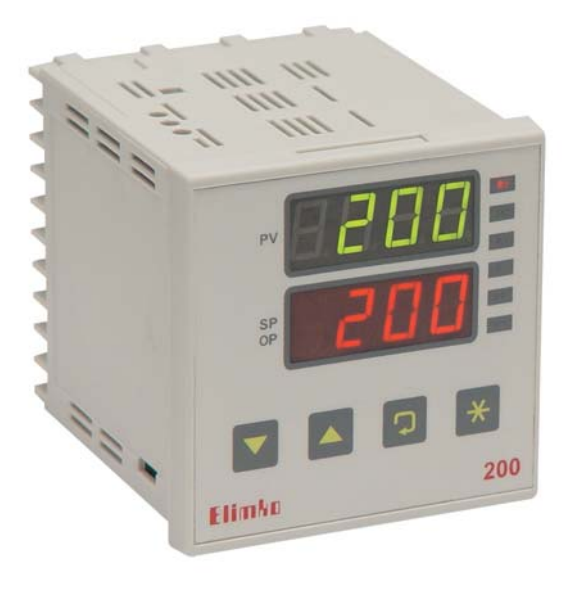

### **<u>1. DEFINITION</u>**

E-210 Series Universal Profile Controllers are designed to use On/Off and PID Control Techniques, by using new generation microcontrollers. The dimensions of the controllers are 96x96 mm confirming IEC/TR 60668 standard. The controllers have two 4-digit seven segment led displays each capable of displaying numeric values from -1999 to 9999 and 4-character alphanumeric values messages. The universal inputs (T/C, R/T, mV, mA) are configurable are measured with 16bit resolution.

These electronic units, have high reading accuracy with high measurement sensivity, don't contain any loose mechanical parts, and provide limitless reliability. They are calibrated in order not to be defected by time and exterior factors. High input

impedance, protection of the system from loss of signal, E-210 has two seperate, 4-digit, display to dislay process value and set values within the range of -1999 to 9999. For all industial applications for the measurement and control of; temperature pressure, level speed current-voltage, resistance and other physical features, also for areas such as; Iron-Steel, Cement Chemistry, Food, Plastic, Petrochemistry, Rafineries, Ceramics, Glass and industries this unit is ideal.

| Input Types           | Thermocouple ( TC ) : B, E, J, K, L, N, R, S, T, U (Temperature Sensor)Resistance Thermometre ( RT ): Pt100 (Temperature Sensor)Current: 0-20 mA, 4-20 mA (Linear)Voltage: 0-50 mV, 0-1 V, 0.2-1 V (Linear) |
|-----------------------|----------------------------------------------------------------------------------------------------|
| Control Outputs       | Relay: SPST-NO 250V AC, 5A<br>Current: 0-20 mA, 4-20 mA (İsoleted)<br>Pulse: 24V DC, 25 mA (for SSR)                                                                                                    |
| Alarm Outputs         | Relay: SPST-NO 250V AC, 5A                                                                                                    |
| Display Type          | 2 x 4 digits 14mm 7 segment led display                                                                                                    |
| Accuracy              | <b>Thermocouple:</b> (%0.5 or 1 °C of the displayed value) 1 digits max.<br><b>Pt-100:</b> (%0.5 or 1 °C of the displayed value) 1 digits max.<br><b>Voltage/Current:</b> %0.5 FS 1 digit max.              |
| A/D Converter         | 16 bits                                                                                                    |
| D/A Converter         | 12 bits                                                                                                    |
| Control Form          | On/Off, PID                                                                                                    |
| Operating Voltage     | 85-265 V AC / 85-375 V DC<br>20-60 V AC / 20-85 V DC                                                                                                    |
| Power Consumption     | 7W (10 VA)                                                                                                    |
| Operating Temperature | -10 °C, +55 °C (14 °F, +131 °F)<br>(Without Condensation and Evaporation)                                                                                                    |
| Storage Temperature   | -25 °C, +65 °C (-13 °F, +149 °F)<br>(Without Condensation and Evaporation)                                                                                                    |
| Relay Mechanical Life | 10.000.000 On-Off                                                                                                    |
| Relay Electrical Life | >1.000.000 On-Off (1/10 of the load)                                                                                                    |
| Memory                | EEPROM (100.000 max. Write- erase)                                                                                                    |
| Weight                | 430 g                                                                                                    |

## 2. TECHNICAL FEATURES

## **3.ORDERING GUIDE**

E-210-W-X-Y-Z

|                           |       |                  | - | Communication | Z | Power Supply              |
|---------------------------|-------|------------------|---|---------------|---|---------------------------|
| <b>2</b> 2 Relay          | 0     | No Analog Output | 0 | None          | 0 | 85-265 V AC / 85-375 V DC |
| 3 3 Relay                 | 1     | 1 Analog Output  | 1 | RS 485        | 1 | 20-60 V AC / 20-85 V DC   |
| 4 4 Relay                 | 2     | 2 Analog Output  |   |               |   |                           |
| 5 1 Relay, 1 Pulse<br>SSR | e for |                  |   |               |   |                           |
| 6 2 Relay, 1 Pulse<br>SSR | for   |                  |   |               |   |                           |
| 7 3 Relay, 1 Pulse<br>SSR | for   |                  |   |               |   |                           |

## **<u>4. DIMENSION</u>**

The outer dimension of E-210 are shown below in **Figure 4.1**:

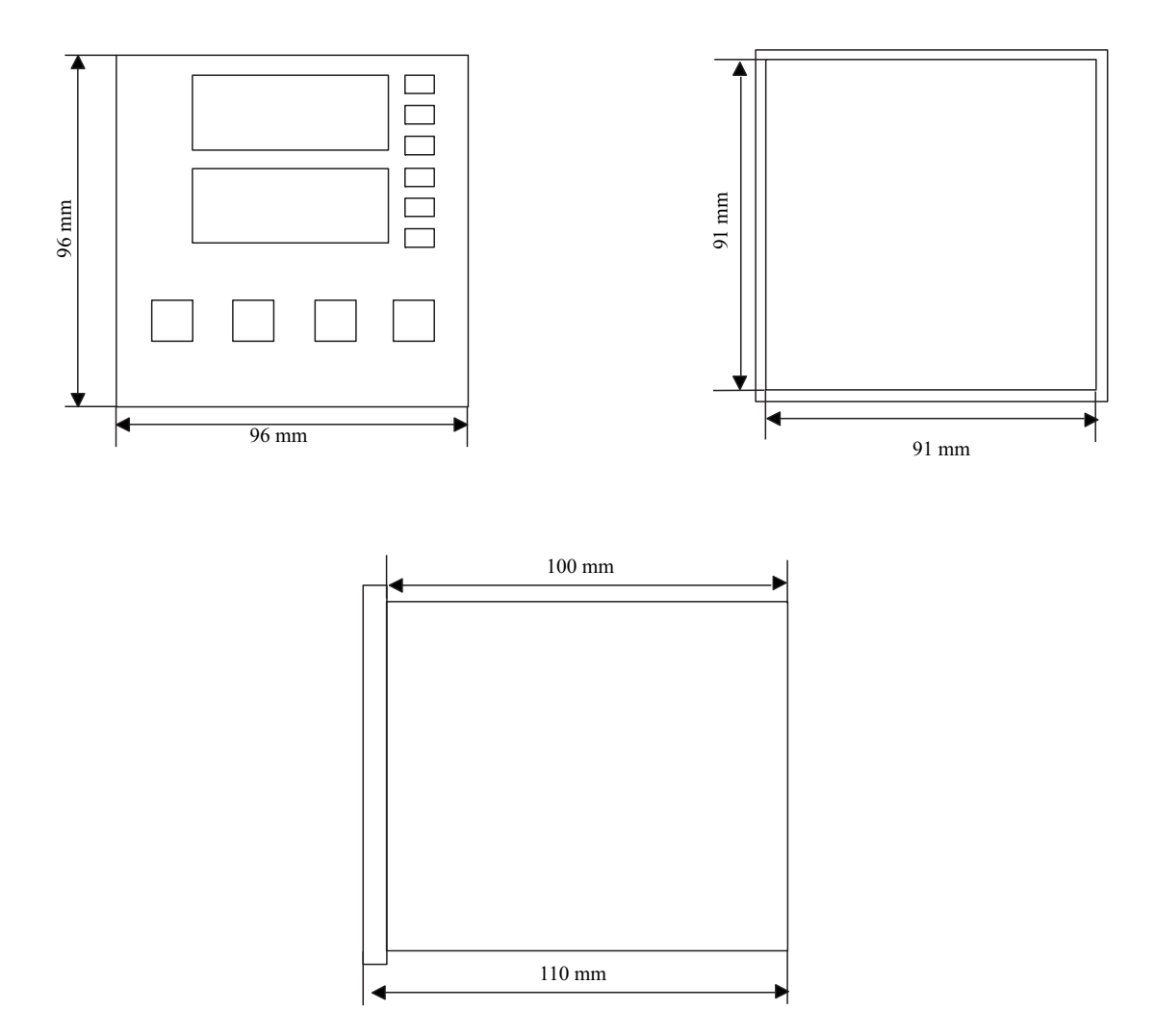

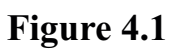

## **5.PANEL MOUNTING**

Carefully locate the unit into its suitable space. Screw the clips into their suitable spaces located under and at the top of the unit. If more than one units are to be attached to the same panel, there should be at least 100mm space between the locations of the units side by side as shown below. In the case of closely atteched units, the increase in the temperature due to the units, should be considered carefully.

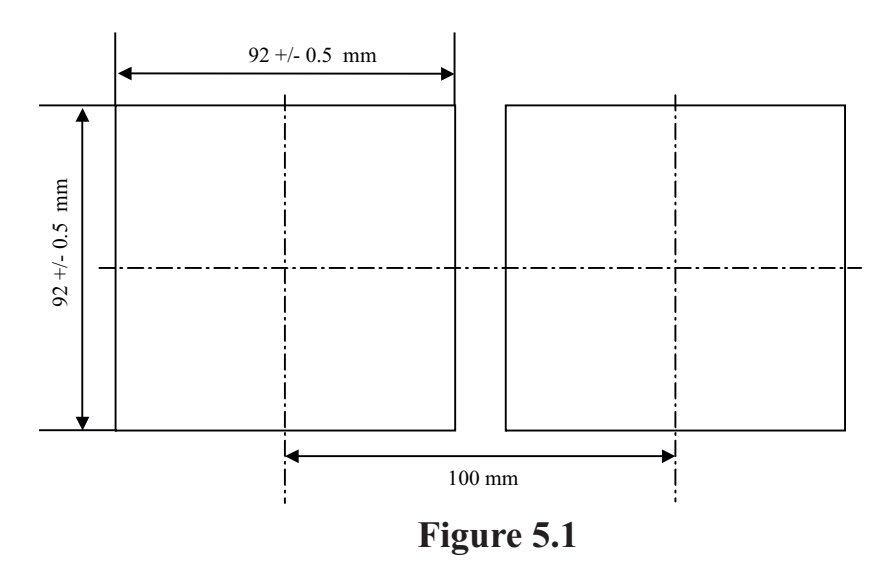

### 6. WARNINGS

- To not touch the terminals when the unit is energized.
- Make sure that the unit is powered by the power source of instruments (i.e from an isolated 220 VAC transformers)
- The Make sure to connect the High-Current and High-Voltage lines seperately from other lines.
- <sup>©</sup> Keep the unit away from flamable gases, that could cause explotions.
- Any metal, entering the unit can cause unit to mulfunction or electrical shocks. Make sure no metal piece gets in the unit.
- The relay life differs according to the usage configuration. When the relays are old, their contacts could melt or born out.
- The configurations should be made according to the desired control type. Otherwise, malfunctioning units can cause accidents.
- Precautions should be taken incase of malfunctioning units. For example have an external alarm system for the temperature or pressure changes.
- <sup>©</sup> Use the unit only in the specified area.
- The product life of this instrument is 10 years.

# Elimko

## 7.FRONT PANEL

The front panel of E-210 is as shown in **Figure 7.1**.

**R1 Led:** On when relay 1 is active.

**R2 Led:** On when relay 2 is active.

**R3 Led:** On when relay 3 is active.

**R4 Led:** On when relay 4 is active.

**PR Led:**.On when the unit is at programing mode.

**MN Led:** On when the unit is in manuel mode. Also during autotuning, this led is blinking,, stating the autotuning is in process.

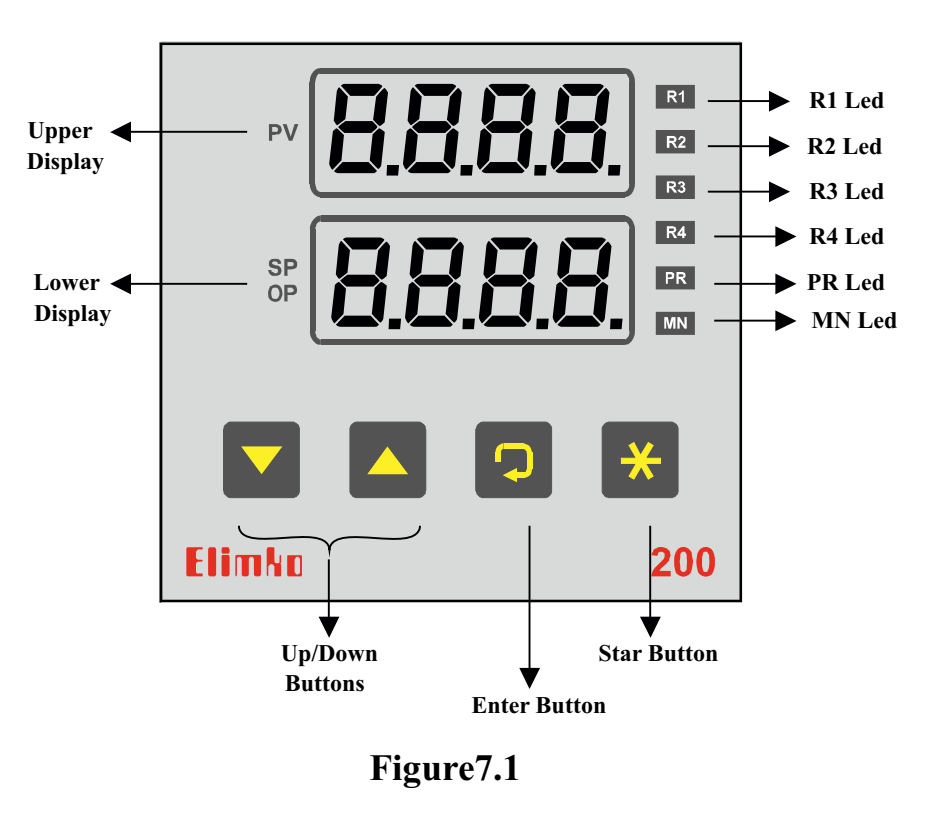

**Upper Display:** A 4 digit display shows, the instantaneous value and the errors during the process, parameters' names, in programming mode. Also passing through the menus, both displays are used.

**Lower Display:** A 4 digital display shows, the set value in automatic mode, the output percentage in manuel mode and the parameter values in programming mode.

**Star Button,** used to exit the menus. When pressed together with  $\Box$  programming starts. When the units is in PID mode, and not programming, pressing this button for every 3 seconds, changes from automatic and manuel modes. Also, not programming, pressing this button once resets the alarms.

 $\square$  Enter Button, used to reach the menus. Also pressed with  $\mathbb{H}$  programming starts.

**Down and Up Buttons** change the output and the parameter values. Also used to change between the displays. Pressed with  $\mathbb{H}$ , to save the calibration, to start and stop the program.

## **8.CONNECTION DIAGRAMS**

The connection schemes for E-210 are as shown in Figure 8.1.

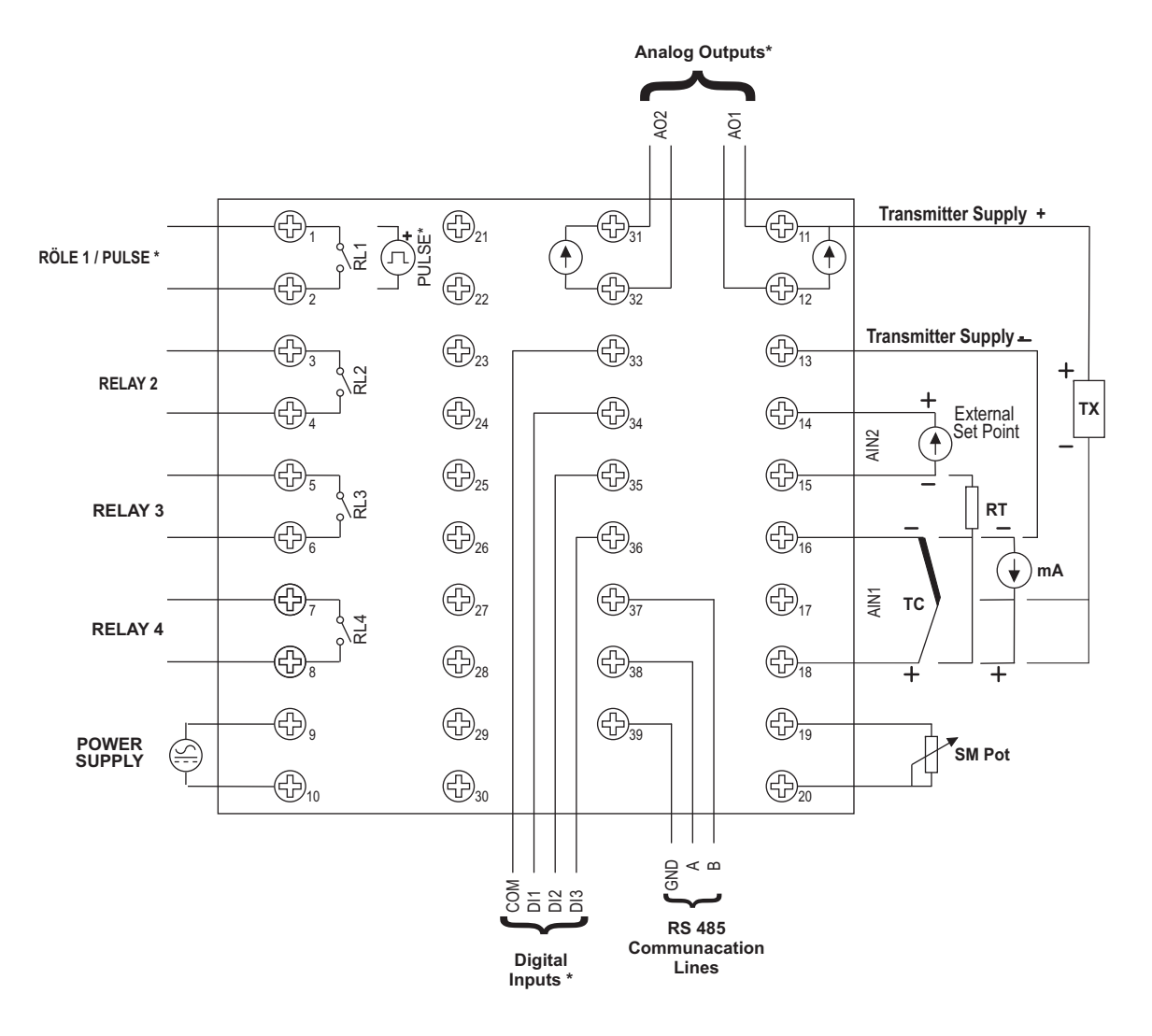

Figure 8.1

### \*Digital Input Connection

DI1: Automatic/Manuel mode selection

5P5r=when d InP; 5EL 1, 5EL2, 5EL3 and 5EL4 in the D12 and D13 5ELP display. (Table 22) 5P5r=when PrFL; DI2: Start and Stop operating D13:Hold and continue the operation.

\*AO1, AO2 Analog Outputs, Pulse outputs and Digital Inputs are not isolated.

## **9.ERROR MESSAGES**

| Message | Meaning                                                           | What To Do                                                                                             |  |  |
|---------|-------------------------------------------------------------------|----------------------------------------------------------------------------------------------------|--|--|
| oPEn    | The connection of the sensor is broken.                           | Check the sensor and the sensor connections.                                                           |  |  |
| UFL     | The process value is below the sensor type-temperature interval.  | Check the sensor and the input type specified by the                                                   |  |  |
| oFL     | The process value is above the sensor type- temperature interval. | InP I parameter.                                                                                       |  |  |
| იიიი    | The process value is above the value that can be displayed.       | Check the analog value on the input connection and the apple gravified by the $dP_{25}$ and $58P_{25}$ |  |  |
| JUUUU   | The process value is below the value that can be displayed.       | parameters.                                                                                            |  |  |

## **10. INPUT TYPE - MEASUREMENT RANGE**

### **TEMPERATURE SENSORS**

| Sensor Type      | Standart | Temperature Range |            |  |  |
|------------------|----------|-------------------|------------|--|--|
|                  | Standart | (°C)              | (°F)       |  |  |
| <b>b</b> Туре В  | IEC584-1 | 60, 1820          | 140, 3308  |  |  |
| <b>Е</b> Туре Е  | IEC584-1 | -200, 840         | -328, 1544 |  |  |
| ل Type J         | IEC584-1 | -200, 1120        | -328, 1562 |  |  |
| ⊦ Type K         | IEC584-1 | -200, 1360        | -328, 2480 |  |  |
| L Type L         | DIN43710 | -200, 900         | -328, 1652 |  |  |
| n Type N         | IEC584-1 | -200, 1300        | -328, 2372 |  |  |
| r Type R         | IEC584-1 | -40, 1760         | 104, 3200  |  |  |
| 5 Type S         | IEC584-1 | -40, 1760         | 104, 3200  |  |  |
| ۲ Type T         | IEC584-1 | -200, 400         | -328, 752  |  |  |
| 🖬 Type U         | DIN43710 | -200, 600         | -328, 1112 |  |  |
| <b>P</b> Ł Pt100 | IEC751   | -200, 840         | -328, 1544 |  |  |

### LINEAR INPUTS

| Туре                | Range      |
|---------------------|------------|
| <b>DR2D</b> Current | 0-20 mA DC |
| <b>4820</b> Current | 4-20 mA DC |
| <b>50</b> Voltage   | 0-50 mV DC |
| ل Voltage           | 0-1 V DC   |
| 02u / Voltage       | 0.2-1 V DC |

## **<u>11. ALARM TYPES</u>**

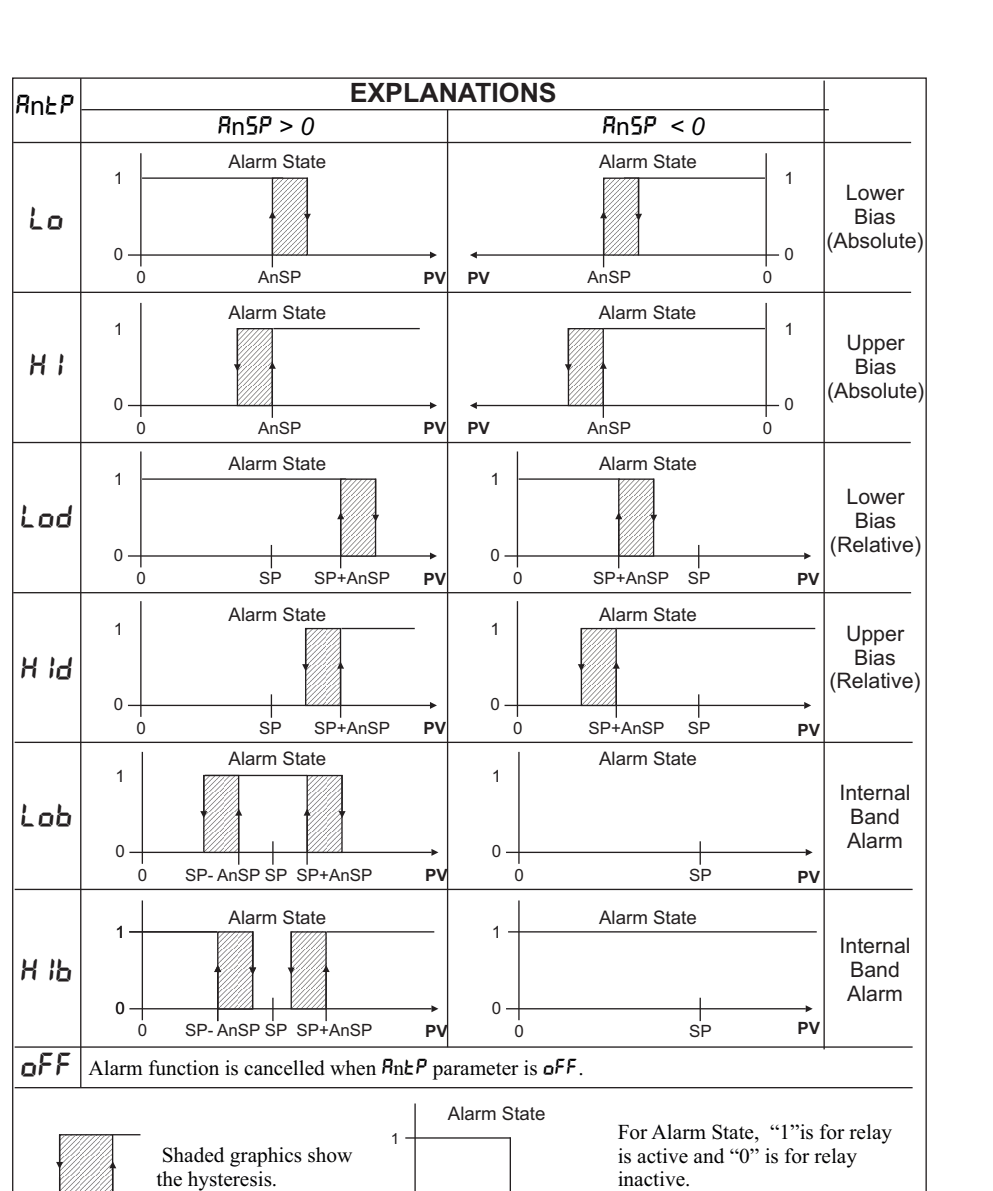

0

0

ΡV

The alarm types for E-210 are as given below; where  $\mathbf{n}$  is the alarm number;

RnXY

# Elimko

## <u>12. AUTO-TUNE</u>

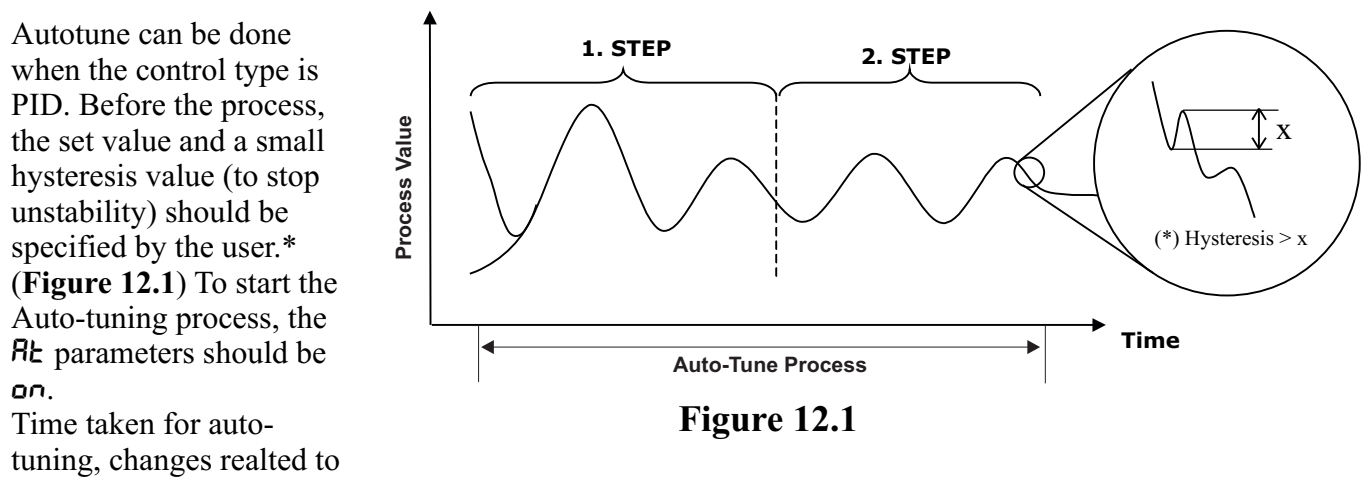

the capacity of the system that's controlled. During this process the MN Led and the Lower Display in front of the panel blinks. The Pb-1 Pb-2 and dE parameters specified by auto-tuning, are written and saved in EEPROM, and RE parameter switches oF. If the RE parameter is made oFF during the auto-tuning, the process is cancelled. In the case of cancelled auto-tuning, the keeps working with the previously selected Pb-1, Pb-2, IE, dE values. Auto-tune process can also be observed from Figure 12.1.

## **13. STEP-CONTROL PROGRAMS**

E-210 control instrument, accept as much as 100 steps, containing time and target set values, and 6 different warnings can be assigned (A, B, C, D, O, H) to these steps. If desired these warnings can be obtained over relays. 10 separete programs can be defined over these 100 steps, by entering the starting and the ending step numbers. A Program-Execution process, begins with the starting step and increasing, continues until the ending step number. If the ending step number is less than the starting step number, then the step number fallows 0 after 99. Steps with  $\square$  time are neglected. When running, pressing  $\bigcirc$  key, program holds and pressing  $\bigcirc$  key program resumes. When holding, lower display blinks, indicating system is in Hold State.

![](_page_7_Figure_7.jpeg)

Figure13.1

The explanations for the Step-Control Program Parameters are given below. The usage of these parameters are shown in **Figure 13.1**.

- The "5P5r" parameter in 5EE5 Page should be set to PrFL, in order to create and execute the Step-Control Programs.
- The "56dt" Parameter in 56no Page, can take values of 00-99 and shows the step numbers to be programmed.
- The "E-n" parameter in **5LdE** Page determines the step type. Can have the values of **DD-999.9** min.
- The "5-n" parameter in **5LdE** Page, determines the step ending number. Can have a value between the number determined by **5PLL** and **5PHL** parameters.
- The "R-n, b-n, L-n, d-n" parameters in 5GdŁ Page determines if the RL-R, RL-b, RL-E, RL-d alarms should be active during the step time. Can be set on or oFF.
- The "o-n" parameter in the **5Ldt** Page, determines if the difference between the process value and the set value is larger than H35, and if the **RL-o** alarm should be set in the Hold State. Can be set oFF or on.
- The "H-n" parameter in the **5Ldt** Page, determines if step beginning hold state should be achived with *RL-H* alarm set. Can be set of on.
- The "55-m" parameter in the *PrdE* Page, determines the step-beginning number of the program, with values **D** to **99**.
- The "E5-m" parameter in **Prdt** Page, determines the step-end number, with values **3** to **99**.

## **14. FEEDBACK VALVE CONTROL**

![](_page_8_Figure_12.jpeg)

## Figure14.1

As shown in **Figure 14.1**, control of the feedback controlled valve can be made, with a servomotor connected to the relays and the 19-20th clemenses on E-210, and a potantiometer(1k-5k)

E-210

- The **LEYP** parameter should be set to **PFb**, for this control.
- The *dbnd* parameter is used to prevent relays from opening and closing frequently, during the control. Its unit is given as a percentage of the location data. Its value determines the Death Band value for both to stay open.
- The 5rul parameter, keeps the location data of the controlled valve in the fully closed state. With this parameter on the display, 🛡 key starts the action in motor-active direction. In the fully closed state, the value shown on the display can be saved by pressing 🕱 keys
- The 5r uH parameters, keeps the location data of the controlled valve in the fully open state. With this parameter on the display, (a) key stats the action in the motor-active direction. In the fully active state, the value shown on the display can be saved by pressing  $\mathbb{H}$  keys.

## **15.OPEN-LOOP VALVE CONTROL**

![](_page_9_Figure_7.jpeg)

![](_page_9_Figure_8.jpeg)

Using the relays on E-210, an open-loop valve control can be made, as shown in **Figure 15.1**. Parameters realted with this control, are the LEYP, dbnd ve LrEn parameters in the oEnF Page. The explanation for the parameters are;

- For this control to be made, the **LEYP** parameters should be set to **bnd**.
- The *dbnd* parameter is used to prevent th relays from opening and closing frequently, during the control. Its unit is given as percentage of the location data. Its value determines the Death Band value for both relays to stay open.
- The *LrEn* parameter is the time, in which the valve switches to full-closed from full-open state, when energized. Its unit is seconds.

## **16.OPERATION AND CONFIGURATION PAGES**

When first starts, upper display shows the process value, lower display shows the set value or another control parameter, depending on the working mode. This screen is called Operation Screen. Together with the Operating Screen, the frequently used parameters are called the Operation Page. Can be reached with the 🖵 key. The parameters for main functions are determined in Configuration Page. Input for these pages are as shown below;

![](_page_10_Figure_3.jpeg)

Note: Password for the configuration, is set to "10", as a factory setting.

### **Configuration Pages:**

- **56d** = Step Determination Page
- **PrdL** = Program Determination Page
- Ello E = PID Tuning Page
- **5EEP** = Set Points Configuration Page
- REnF = Alarm Configuration Page
- $oL \cap F$  = Control and Output Units Configuration Page
- $GE \cap F$  = General Configuration Page
- PrEL = Security Adjustments Page
- **LLbr** = Calibration Page

The explanations are given below.

**Note:** The EU (Engineering Unit) used in the tables, Thermocouples and resistance thermometerinput type units °C or °F, and for linear inputs types, are the controlles measurement unit.

### AUTOMATIC-MODE Operation Page

| Display | Explanation                                              | Unit | Observation<br>Conditions | Key   | Key Function / Setting Interval |
|---------|----------------------------------------------------------|------|---------------------------|-------|---------------------------------|
| 23.4    | Process Value ( <b>Operation Screen</b> ) <sup>(1)</sup> | EU   |                           |       |                                 |
| 0.0     | Control Set Point                                        | EU   |                           | ▼ / ▲ | SPLL - SPHL <sup>(2)</sup>      |
| oüt     |                                                          |      | 5UIQ . 5                  |       |                                 |
| 0.0     | Control Output Value <sup>(3)</sup>                      | %    | LEGF # NONE               |       |                                 |
| PSP     |                                                          |      | 50 55                     |       |                                 |
| 0.0     | Progressive Set Point                                    | EU   | SPrr≠orr                  |       |                                 |
| R ISP   |                                                          |      | 0 (L0 / _65               |       |                                 |
| 0.0     | Alarm-1 Set Point                                        | EU   | n icr≢orr                 | ▼/▲   | 4999 - 9999                     |
| R2SP    |                                                          |      | 02.0 55                   |       |                                 |
| 0.0     | Alarm-2 Set Point                                        | EU   | RCEP≠orr                  | ▼/▲   | 4999 - 9999                     |
| RBSP    |                                                          |      | 0210 55                   |       |                                 |
| 0.0     | Alarm-3 Set Point                                        | EU   | N3EF ≠ oFF                | ▼/▲   | 4999 - 9999                     |
| RYSP    |                                                          |      | DUU D                     |       |                                 |
| 0.0     | Alarm-4 Set Point                                        | EU   | הזבר ≠ סרר                | ▼/▲   | 499.9 - 999.9                   |

Within this screen, pressing D button, changes to the next screen, pressing 🕱 or 2sD returns to the Operation-Screen.

- (1)

In the Operation Screen, Pressing  $\mathfrak{K}$  removes the  $\mathcal{R}_L - \mathcal{H}$ ,  $\mathcal{R}_L - \mathcal{E}$  warnings. If  $(\bar{n}nPr = \mathcal{E}n\mathcal{B})$  and  $\mathfrak{K}$  is pressed during at least 3 s, Manuel-Mode is entered.

- (2) If the Set-Point-Source is external (  $5P5r \neq lnE$  ), this adjustment is not valid.
- With the Control-Type as open-loop valve control ( L UP = bnd), this screen is used for Valve-Direction, instead of Control-Output value. (5LP = Valve inactive, LL S = Closing Valve, aPn = Opening Valve) (3)

### MANUEL-MODE Operation Page

| Display | Explanation                                              | Unit | Observation<br>Conditions | Кеу   | Key Function /Setting Interval |
|---------|----------------------------------------------------------|------|---------------------------|-------|--------------------------------|
| 23.4    | Process Value ( <b>Operation-Screen</b> ) <sup>(1)</sup> | EU   | [25]                      |       |                                |
| 50.0    | Control Output Value                                     | %    | PID Control               | ▼/▲   | Soll - SoHL                    |
| 23.4    | Process Value ( <b>Operation-Screen</b> ) <sup>(1)</sup> | EU   |                           |       |                                |
| 50.0    | Control Output Value                                     | %    | PID Control               | ▼/▲   | doll - doXL                    |
| 23.4    | Process Value ( <b>Operation-Screen</b> ) <sup>(1)</sup> | EU   | CLYP = PF6                |       |                                |
| 50.0    | Control Output Value                                     | %    | Control                   | ▼ / ▲ | Soll - SoHL                    |
| 23.4    | Process Value ( <b>Operation-Screen</b> ) <sup>(1)</sup> | EU   |                           |       |                                |
| SEP     | Valve Direction <sup>(2)</sup>                           |      | Control                   | ▼ / ▲ | Valve-Close/ Valve-Open        |
| R ISP   |                                                          |      | 0 1.0 /                   |       |                                |
| 0.0     | Alarm-1 Set Point                                        | EU   | n icr≢orr                 | ▼ / ▲ | -199.9 - 999.9                 |
| RZSP    |                                                          |      | 0360 / 200                |       |                                |
| 0.0     | Alarm-2 Set Point                                        | EU   | nccr≠orr                  | 💌 / 🔺 | -199.9 - 999.9                 |
| R3SP    |                                                          |      | 0260 / 200                |       |                                |
| 0.0     | Alarm-3 Set Point                                        | EU   |                           | ▼ / ▲ |                                |
| RYSP    |                                                          |      | 04L0 / _EE                |       |                                |
| 0.0     | Alarm-4 Set Point                                        | EU   | חזבר ≠ סדד                | ▼/▲   | -1999 - 9999                   |

Within this screen, pressing D button, changes to the next screen, pressing 🛞 or 2sD returns to the Operation-Screen.

(1) In the Operation-Screen, Pressing X removes the RL - H, RL - E warnings and locked alarms While in Manuel-Mode, pressing X during at least 3 s reverts to Automatic-Mode.

 $^{(2)}$  5LP = Valve inactive, LL5 = Closing Valve, oPn = Opening Valve

### PROFILE-CONTROL Operation Page ( Program Not Running )

| Display | Explanation                                              | Unit | Observation<br>Conditions | Key | Key Function /Setting Interval |
|---------|----------------------------------------------------------|------|---------------------------|-----|--------------------------------|
| 23.4    | Process Value ( <b>Operation-Screen</b> ) <sup>(1)</sup> | EU   |                           | ×   | Program-Start                  |
| Pr-O    | Number of the Program to be running                      |      |                           | ▼/▲ | 0 - 9                          |
| rPE     |                                                          |      |                           |     |                                |
| 1       | Program Repeat Number (For Continuous enter Lont)        |      |                           | ▼/▲ | Cont. 1 - 250                  |
| R ISP   |                                                          |      | 0 / 0 . FF                |     |                                |
| 0.0     | Alarm-1 Set Point                                        | EU   | n icr≠orr                 | ▼/▲ | -199.9 - 999.9                 |
| RZSP    |                                                          |      | 071 0 FF                  |     |                                |
| 0.0     | Alarm-2 Set Point                                        | EU   | RCEP≠orr                  | ▼/▲ | -199.9 - 999.9                 |
| R3SP    |                                                          |      | ה בח                      |     |                                |
| 0.0     | Alarm-3 Set Point                                        | EU   | חזכר ≠ סרר                | ▼/▲ | -199.9 - 999.9                 |
| RYSP    |                                                          |      | 0111 0 . FF               |     |                                |
| 0.0     | Alarm-4 Set Point                                        | EU   | הזבר≠ סרר                 | ▼/▲ | -199.9 - 999.9                 |

Whitin this screen, pressing D button, changes to the next screen, pressing 🗷 or 2sD returns to the Operation-Screen.

(1)

In the Operation-Screen peratör, Pressing  $\mathfrak{K}$  removes the  $\mathfrak{R}_L$  -  $\mathcal{H}$ ,  $\mathfrak{R}_L$  -  $\mathcal{E}$  warnings and locked alarms. If  $\tilde{nn}Pr = \mathcal{E}nb$  and  $\mathfrak{K}$  is pressed during at least 3 s, Manuel-Mode is entered.

### PROFILE-CONTROL Operation Page ( Program is running )

| Display | Explanation                                       | Unit | Observation<br>Condition              | Key   | Key Function /Setting Interval |
|---------|---------------------------------------------------|------|---------------------------------------|-------|--------------------------------|
| 23.4    | Process Value ( Operation-Screen ) <sup>(1)</sup> | EU   |                                       | ×     | Program-Stop                   |
| 0.0     | Control Set Point                                 | EU   |                                       | ▼ / ▲ | Program-Pause/ Continue        |
| 5-00    | Step Number in Process                            |      |                                       | * / * | Step-Begin / Next-Step         |
| 0, 1    | Time Left to Step-End                             | dk   |                                       | ▼ / ▲ | Program-Hold /Continue         |
| RPr G   |                                                   |      |                                       |       |                                |
| 0       | Program Number in Process                         |      |                                       |       |                                |
| rrPE    |                                                   |      |                                       |       |                                |
| 1       | Remaining Repeat Number ( Lont = Continuous )     |      |                                       |       |                                |
| oüt     |                                                   |      |                                       |       |                                |
| 0.0     | Control Output Value <sup>(2)</sup>               | %    |                                       |       |                                |
| PSP     |                                                   |      | CO / _CC                              |       |                                |
| 0.0     | Progressive Set Point                             | EU   | ,,,,,,,,,,,,,,,,,,,,,,,,,,,,,,,,,,,,, |       |                                |
| R ISP   |                                                   |      | 0 160 / 200                           |       |                                |
| 0.0     | Alarm-1 Set Point                                 | EU   | n icr ≠ orr                           | ▼ / ▲ | 499.9 - 999.9                  |
| R2SP    |                                                   |      | 0360,200                              |       |                                |
| 0.0     | Alarm-2 Set Point                                 | EU   | nccr≠orr                              | ▼ / ▲ | 499.9 - 999.9                  |
| R3SP    |                                                   |      | 0360,200                              |       |                                |
| 0.0     | Alarm-3 Set Point                                 | EU   | חסבר ≠ סרד                            | ▼ / ▲ | 4999 - 9999                    |
| RYSP    |                                                   |      | 0UL0 / _CE                            |       |                                |
| 0.0     | Alarm-4 Set Point                                 | EU   | חזבר ≠ <b>סרר</b>                     | ▼ / ▲ | 499.9 - 999.9                  |

Within this screen, pressing D button, changes to the next screen, pressing 🗷 or 2s D returns to the Operation-Screen.

(1)

In the Operation-Screen , Pressing  $\mathfrak{K}$  removes the  $\mathfrak{R}$ L -  $\mathfrak{H}$ ,  $\mathfrak{R}$ L -  $\mathfrak{E}$  warnings and locked alarms. If  $(\bar{n}nPr = \mathcal{E}nb)$  and  $\mathfrak{K}$  is pressed during at least 3 s, Manuel-Mode is entered.

(2) With Control-Type as open-loop valve control ( $\mathcal{L} \mathcal{L} \mathcal{P} = \mathbf{bnd}$ ), this screen is used for Valve-Direction, instead of Control-Output value. ( $\mathcal{S}\mathcal{L}\mathcal{P} = \mathsf{Valve}$  inactive,  $\mathcal{L}\mathcal{L}\mathcal{S} = \mathsf{Closing}$  Valve,  $\mathbf{aPn} = \mathsf{Opening}$  Valve)

### Step Determination Page( PRGE = 5GdE )

| Display | Explanation                                                       | Unit    | Observation<br>Conditions | Key       | Key Function / Setting Interval |
|---------|-------------------------------------------------------------------|---------|---------------------------|-----------|---------------------------------|
| Sũno    |                                                                   |         | EBE B_E)                  |           |                                 |
| 0       | Step Number to be Programmed                                      |         |                           | ▼/▲       | 0 - 99                          |
| E-00    | Step Number                                                       |         | <u> </u>                  | \\\ \\\   | 0 - 99                          |
| 0.1     | Step Time ( Enter $\ensuremath{\textup{LD}}$ to cancel the step ) | Min.    | סרסר = דרדנ               | ▼/▲       | 00 - 9999                       |
| 5-00    | Step Number                                                       |         | 505 0-5'                  | \\\ \\    | 0 - 99                          |
| 0.0     | Step-end Set Value                                                | EU      |                           | ▼/▲       | SPLL - SPHL                     |
| 8-00    | Step Number                                                       |         | EBE B_E)                  | \\\ \\\   | 0 - 99                          |
| oFF     | "RL-R" Alarm, during the Step                                     | Table-7 |                           | ▼/▲       | Table-7                         |
| ь-00    | Step Number                                                       |         | EBE B_E)                  | \\\ \\    | 0 - 99                          |
| oFF     | "ЯL-Ъ" Alarm, during the Step                                     | Table-7 |                           | ▼/▲       | Table-7                         |
| [-00]   | Step Number                                                       |         | COC 0_C'                  | \`` / \`▲ | 0 - 99                          |
| oFF     | "ჩԼ - Ը" Alarm, during the Step                                   | Table-7 |                           | ▼/▲       | Table-7                         |
| d-00    | Step Number                                                       |         | COC 0_C'                  | \`` / \`▲ | 0 - 99                          |
| oFF     | "RL - d" Alarm, during the Step                                   | Table-7 | שרשר – ררינ               | ▼/▲       | Table-7                         |
| o-00    | Step Number                                                       |         | SP5r = PrFL               | ``` / ``▲ | 0 - 99                          |
| oFF     | Hold in case of Excess Value and give "RL-o" Alarm                | Table-7 |                           | ▼/▲       | Table-7                         |
| H-00    | Step Number                                                       |         | COC 0_C'                  | \\\ \\    | 0 - 99                          |
| oFF     | Hold with Step-Begin and give "RL-H" Alarm                        | Table-7 | 3636 - 666L               | ▼ / 🔺     | Table-7                         |

Within this screen, pressing  $\square$  button, changes to the next screen, pressing  $2s\square$  or  $\mathbb{H}$  returns to the Operation-Screen While this parameter is selected, pressing  $\square$  increments the 5ino and returns to 5ino parameters.

### Program Determination Page ( PRGE = PrdE )

| Display                                                                                                    | Explanation                 | Unit | Observation<br>Conditions | Key   | Key Function / Setting Interval |
|----------------------------------------------------------------------------------------------------|-----------------------------|------|---------------------------|-------|---------------------------------|
| 55-0                                                                                                    |                             |      |                           |       |                                 |
| 0                                                                                                    | Program-0 Start Step Number |      |                           | ▼/▲   | 0 - 99                          |
| 85-0                                                                                                    |                             |      |                           |       |                                 |
| 0                                                                                                    | Program-0 End Step Number   |      | 585r = 8rFL               | ▼/▲   | 0 - 99                          |
| 55-1                                                                                                    |                             |      |                           |       |                                 |
| 0                                                                                                    | Program-1 Start Step Number |      |                           | ▼/▲   | 0 - 99                          |
| ES- 1                                                                                                    |                             |      | - oc o c.                 |       |                                 |
| 0                                                                                                    | Program-1 End Step Number   |      | 585r = 8rFL               | ▼/▲   | 0 - 99                          |
| 55-2                                                                                                    |                             | ĺ    |                           |       |                                 |
| 0                                                                                                    | Program-2 Start Step Number |      | 585r = 8rFL               | ▼/▲   | 0 - 99                          |
| <b>FS</b> - <b>2</b>                                                                                                    |                             |      |                           |       |                                 |
| l ōl                                                                                                    | Program-2 End Step Number   |      | SPSr = PrFL               | ▼ / ▲ | 0 - 99                          |
| 55-3                                                                                                    |                             |      | 1                         |       |                                 |
| וה                                                                                                    | Program-3 Start Step Number |      | SPSr = PrFL               | ▼ / ▲ | 0 - 99                          |
|                                                                                                    |                             |      |                           |       |                                 |
|                                                                                                    | Program-3 End Step Number   |      | SPSr = PrFL               | ▼ / ▲ | 0 - 99                          |
|                                                                                                    |                             |      | 1                         |       |                                 |
| ר-ככ  <br>ח                                                                                                    | Program-4 Start Step Number |      | SPSr = PrFL               |       | n - 99                          |
|                                                                                                    |                             |      |                           |       |                                 |
| ר-כ <u>ס</u>                                                                                                    | Drogger 4 End Stop Number   |      | SPSr = PrFL               |       | n <u>-</u> 00                   |
|                                                                                                    | Program-4 End Step Number   |      |                           |       |                                 |
| ל-ככ                                                                                                    |                             |      | SPSr = PrFL               |       |                                 |
|                                                                                                    | Program-5 Start Step Number |      |                           |       | U - 99                          |
| 25-2                                                                                                    |                             |      | SPSr = PrFL               |       |                                 |
| <u> </u>                                                                                                    | Program-5 End Step Number   |      |                           |       | 0 - 99                          |
| 55-6                                                                                                    |                             |      | SPSr = PrFL               |       |                                 |
|                                                                                                    | Program-6 Start Step Number |      |                           |       | 0 - 99                          |
| 85-6                                                                                                    |                             |      | SPSc = PcFL               |       |                                 |
|                                                                                                    | Program-6 End Step Number   |      |                           | ▼/▲   | 0 - 99                          |
| 55-7                                                                                                    |                             |      |                           |       |                                 |
|                                                                                                    | Program-7 Start Step Number | L    |                           | ▼/▲   | 0 - 99                          |
| 85-7                                                                                                    |                             |      |                           |       |                                 |
| 0                                                                                                    | Program-7 End Step Number   |      | יע וע – רדר ב             | ▼/▲   | 0 - 99                          |
| 55-8                                                                                                    |                             |      |                           |       |                                 |
| 0                                                                                                    | Program-8 Start Step Number |      | arar = PPPL               | ▼/▲   | 0 - 99                          |
| 85-8                                                                                                    |                             |      |                           |       |                                 |
|                                                                                                    | Program-8 End Step Number   | [    | 585r = PrFL               | ▼/▲   | 0 - 99                          |
| 55-9                                                                                                    |                             |      |                           |       |                                 |
|                                                                                                    | Program-9 Start Step Number |      | SP5r = PrFL               | ▼/▲   | 0 - 99                          |
| <u><u></u><u></u><u></u><u></u><u></u><u></u><u></u><u></u><u></u><u></u><u></u><u></u><u></u><u></u><u></u><u></u><u></u><u></u><u></u></u> |                             |      |                           |       |                                 |
| וה - ו                                                                                                    | Program-9 End Step Number   |      | SPSr = PrFL               | ▼ / ▲ | 0 - 99                          |
|                                                                                                    | 1                           |      |                           | ;     |                                 |

Within this screen, pressing 🖵 button, changes to the next screen, pressing 🗷 or 2s 🖵 returns to the Operation-Screen.

## PID Tuning Page ( PRGE = בטהב )

| Display | Explanation                                             | Unit    | Observation<br>Conditions | Key   | Key Function /Setting Interval |
|---------|---------------------------------------------------------|---------|---------------------------|-------|--------------------------------|
| RE      |                                                         |         | [£yp≠nonE                 |       |                                |
| oFF     | Auto-Tune <sup>(1)</sup>                                | Table-7 | [EYP≠bnd                  | ▼ / ▲ | Table-7 <sup>(1)</sup>         |
| Pb- 1   |                                                         |         | 51.140 F                  |       |                                |
| 20.0    | Proportional-Band-1 (For "+" Directed Control Outputs)  | EU      | LESP≠none                 | ▼ / ▲ | 0.1 - 999.9                    |
| P6-2    |                                                         |         |                           |       |                                |
| 20.0    | Proportional-Band-2 (For "-"Directed Control Output )   | EU      | 1037 = 010                | ▼/▲   | 0.1 - 9999                     |
| IL I    |                                                         |         | 51.VD 5                   |       |                                |
| - 28    | Integral Time (If "oFF" integral is inactive)           | S       | LESP≠none                 | ▼ / ▲ | oFF, 1 - 9999                  |
| dŁ      |                                                         |         | 51.110 F                  |       |                                |
| ٦       | Derivative Time (If " $oFF$ ", Derivative is inactive ) | s       | נכפר ≠ טסטג               | ▼/▲   | oFF, 1 - 2500                  |
| KYS     |                                                         |         |                           |       |                                |
| 0.1     | Hysteresis                                              | EU      |                           | ▼/▲   | 0.0 - 999.9                    |

Within this screen, pressing 🗊 button, changes to the next screen, pressing 🗷 or 2s 🗊 returns to the Operation-Screen.

<sup>(1)</sup> Auto-Tune Function can not start in Manuel-Mode.

## Set Points Configuration Page ( PRGE = SEEP )

| Display | Explanation                                                 | Unit     | Observation<br>Conditions                       | Key   | Key Function/ Setting Interval |
|---------|-------------------------------------------------------------|----------|-------------------------------------------------|-------|--------------------------------|
| SPSr    |                                                             |          |                                                 |       |                                |
| Int     | Set Point Source                                            | Table-13 |                                                 | ▼ / ▲ | Table-13                       |
| SPLL    |                                                             |          |                                                 |       |                                |
| -199.9  | Set Point Lower Limit                                       | EU       |                                                 | ▼ / ▲ | -19 <u>9</u> 9 - SPHL          |
| SPHL    |                                                             | [        |                                                 |       |                                |
| 999.9   | Set Point Upper Limit                                       | EU       |                                                 | ▼/▲   | 5PLL - 999 <u>9</u>            |
| SPrr    |                                                             | [        |                                                 |       |                                |
| 0.0     | Set Point Ramping Rate (For fastest change, enter " $oFF$ ) | EU/min   |                                                 | ▼/▲   | oFF, 0.1 - 60.0                |
| SEE 1   |                                                             |          | EBE 0                                           |       |                                |
| 0.0     | 1.Multiple Set Point                                        | EU       | סרסר – סוחר                                     | ▼ / ▲ | SPLL - SPHL                    |
| 5822    |                                                             |          | 505 - 21-0                                      |       |                                |
| 0.0     | 2.Multiple Set Point                                        | EU       | arar – o mr                                     | ▼/▲   | SPLL - SPHL                    |
| SEEB    |                                                             |          | COC J'_O                                        |       |                                |
| 0.0     | 3.Multiple Set Point                                        | EU       | 2F2F - 0 IRF                                    | ▼ / ▲ | SPLL - SPHL                    |
| SEEY    |                                                             |          | 505                                             |       |                                |
| 0.0     | 4.Multiple Set Point                                        | EU       | arar – o inr                                    | ▼/▲   | SPLL - SPHL                    |
| PonP    |                                                             |          |                                                 |       |                                |
| 0       | Profile-Control Power-On Behaviour                          | Table-21 | ייב ייב אין אין אין אין אין אין אין אין אין אין | ▼ / ▲ | Table-21                       |

Within this screen, pressing D button, changes to the next screen, pressing 🗷 or 2s D returns to the Operation-Screen.

### Alarm Configuration Page ( PRGE = REnF )

| Display | Explanation        | Unit     | Observation<br>Conditions | Key   | Key Function /Setting Interval |
|---------|--------------------|----------|---------------------------|-------|--------------------------------|
| R IEP   |                    |          |                           |       |                                |
| oFF     | Alarm-1 Type       | Table-11 |                           | ▼/▲   | Table-11                       |
| R 189   |                    |          | 0 4 0 . FF                |       |                                |
| 0.5     | Alarm-1 Hysteresis | EU       | n icr≠orr                 | ▼/▲   | 0.0 - 999.9                    |
| A ILE   |                    |          | 0 4 0 . FF                | [     |                                |
| d56     | Alarm-1 Lock       | Table-6  | n icr≠orr                 | ▼/▲   | Table-6                        |
| RSFb    |                    |          |                           |       |                                |
| oFF     | Alarm-2 Type       | Table-11 |                           | ▼/▲   | Table-11                       |
| RSHA    |                    |          | . ה                       | [     |                                |
| 0.5     | Alarm-2 Hysteresis | EU       | nccr≠orr                  | ▼/▲   | 00 - 9999                      |
| RSFF    |                    |          | . בר                      | [     |                                |
| d56     | Alarm-2 Lock       | Tablo-6  | nccr≠orr                  | ▼/▲   | Table-6                        |
| R3EP    |                    |          |                           |       |                                |
| oFF     | Alarm-3 Type       | Table-11 |                           | ▼/▲   | Table-11                       |
| R3XY    |                    |          | . ה                       | [     |                                |
| 0.5     | Alarm-3 Hysteresis | EU       | ngcr≠orr                  | ▼/▲   | 00 - 9999                      |
| RBLE    |                    |          | 0360 / 266                |       |                                |
| d56     | Alarm-3 Lock       | Table-6  | ng¢r ≠ orr                | ▼ / ▲ | Table-6                        |
| RYEP    |                    |          |                           |       |                                |
| oFF     | Alarm-4 Type       | Tablo-11 |                           | ▼/▲   | Table-11                       |
| Ryhy    |                    |          | 00L0 / _CF                |       |                                |
| 0.5     | Alarm-4 Hysteresis | EU       | הזבר ≠ סרוי               | ▼ / 🔺 | 00 - 9999                      |
| RYLE    |                    |          |                           |       |                                |
| d56     | Alarm-4 Lock       | Table-6  | ייזבר ≠ פרד               | ▼/▲   | Table-6                        |

Within this screen, pressing 🗊 button, changes to the next screen, pressing 🗷 or 2s 🗊 returns to the Operation-Screen.

## Control and Output Unit Configuration Page ( PRGE = of of )

| Display | Explanation                                          | Unit     | Observation<br>Conditions      | Key   | Key Function / Setting Interval |
|---------|------------------------------------------------------|----------|--------------------------------|-------|---------------------------------|
| СЕЯЬ    |                                                      |          |                                |       |                                 |
| SEo     | Control Type                                         | Table-12 |                                | ▼/▲   | Table-12                        |
| [Frñ    |                                                      |          | FFAB → 000E                    |       |                                 |
| rEu     | Control Form                                         | Table-8  |                                | ▼/▲   | Table-8                         |
| [Prd]   |                                                      |          | [EYP≠nonE                      |       |                                 |
| 2       | Control Period                                       | s        |                                | ▼ / ▲ | 1 - 250                         |
| nnPr    |                                                      |          | [EYP≠nonE                      |       |                                 |
| <u></u> | Manuel Operation Permission                          | Table-6  |                                |       | Table-6                         |
| Ertñ    |                                                      |          | [LYP = bod                     |       |                                 |
|         | Motor Valve Travel Time                              | S        |                                |       | 10 - 2500                       |
| dbnd    |                                                      |          | [£YP≠nonE                      |       |                                 |
| 0.5     | Control Output Death Band                            | %        |                                | ▼ / ▲ | 0.1 - 250                       |
| Soll    |                                                      |          | [EYP ≠ nonE                    |       |                                 |
| 0.0     | Single Sided (+) Control Output Lower Limit          | %        | LE9P≠dLo                       |       | 00 - Soñr                       |
| SoHL    |                                                      |          | CEYP≠nonE                      |       |                                 |
| 100.0   | Single Sided (+) Control Output Upper Limit          | %        | LE9P≠dLo                       | ▼ / ▲ | 50ñr - 100.0                    |
| Sonr    |                                                      |          | CEYP≠nonE                      |       |                                 |
| 50.0    | Single Sided (+) Control Output Manuel-Reset Value   | %        | LE9P≠dLo                       |       | Soll - SoHL                     |
| doll    |                                                      |          | CEYP = dCo                     |       |                                 |
| -00.0   | Double Sided (+/-) Control Output Lower Limit        | %        |                                | ▼ / ▲ | 400.0 - doñr                    |
| doHL    |                                                      |          | CEYP = dCo                     |       |                                 |
| 100.0   | Double Sided (+/-) Control Output Upper Limit        | %        |                                | ▼ / ▲ | doñr - 100.0                    |
| doñr    |                                                      |          | CEYP = dCo                     |       |                                 |
| 0.0     | Double Sided (+/-) Control Output Manuel-Reset Value | %        |                                | ▼ / ▲ | doll - doXL                     |
| PonE    |                                                      |          | [£YP≠nonE                      |       |                                 |
|         | PID Control Power-On Behaviour                       | Table-20 |                                | ▼ / ▲ | Table-20                        |
|         |                                                      |          |                                |       |                                 |
| Lo-1    | 1.Relay ( RL1 ) Function                             | Table-10 |                                |       | Table-10                        |
| Lrr59   |                                                      |          |                                |       |                                 |
| [0-2]   | 2.Relay ( RL2 ) Function                             | Table-10 |                                | ▼ / ▲ | Table-10                        |
| rL3d    |                                                      |          |                                |       |                                 |
| HL-3    | 3.Relay ( RL3 ) Function                             | Table-10 |                                | ▼ / ▲ | Table-10                        |
|         |                                                      |          |                                |       |                                 |
| HL-4    | 4.Relay ( RL4 ) Function                             | Table-10 |                                | ▼ / ▲ | Table-10                        |
| Ro Id   |                                                      |          |                                |       |                                 |
| Lo-1    | 1.Analog Output ( AO1 ) Function                     | Table-14 |                                |       | Table-14                        |
| Bogq    |                                                      |          |                                |       |                                 |
| 10-2    | 2.Analog Output ( AO2 ) Function                     | Table-14 |                                |       | Table-14                        |
| Roir    |                                                      |          |                                |       |                                 |
| 4-20    | 1.Analog Output ( AO1 ) Scalar                       | Table-15 |                                |       | Table-15                        |
| Rozr    |                                                      |          |                                |       |                                 |
| 4-20    | 2.Analog Output ( AO2 ) Scalar                       | Table-15 |                                | ▼ / ▲ | Table-15                        |
| Srul    |                                                      |          | (1997 – 1966)<br>[1997 – 1996) | ×     | Save Position                   |
| 1889    | Motor-Valve Fully-Closed Position                    |          |                                |       | Valve-Close / Valve-Open        |
| SruH    |                                                      |          | (1997 = 1965)<br>[1997 = 1995] | ×     | Save Position                   |
| 3756    | Motor-Valve Fully-Open Position                      |          |                                | ▼ / ▲ | Valve-Close / Valve-Open        |

Within this screen, pressing  $\square$  button, changes to the next screen, pressing  $\mathbb H$  or 2s  $\square$  returns to the Operation-Screen.

# Elimko

## General Configuration Page ( PRGE = GEnF )

| Display   | Explanation                                                   | Unit     | Observation<br>Conditions | Key   | Key Function /Setting Interval |
|-----------|---------------------------------------------------------------|----------|---------------------------|-------|--------------------------------|
| InP 1     |                                                               |          |                           |       |                                |
| F         | 1.Analog Input ( AIN1 ) Type ( For Process Value Measurement) | Table-17 |                           | ▼ / ▲ | Table-17                       |
| InP2      |                                                               |          |                           |       |                                |
| 4820      | 2.Analog Input ( AIN2 ) Type ( External Set Point Input )     | Table-5  |                           | ▼ / ▲ | Table-5                        |
| d٩        |                                                               |          |                           |       |                                |
| 1         | Measurement Decimal Point (DP) <sup>(1)</sup>                 |          |                           | ▼ / ▲ | 0 - 3                          |
| 2Ero      |                                                               |          |                           |       |                                |
| 0.0       | Analog Input Scale Lower Value ( Linear Input Types )         | EU       |                           | ▼/▲   | 4999 - 9999                    |
| SPRn      |                                                               |          |                           |       |                                |
| 400.0     | Analog Input Scale Upper Value (Linear Input Types)           | EU       |                           | ▼ / ▲ | -199.9 - 999.9                 |
| Erll      |                                                               |          |                           |       |                                |
| 0.0       | Tramsmitter Scale Lower Value                                 | EU       |                           | ▼/▲   | 199.9 - ErHL                   |
| ErHL      |                                                               |          |                           |       |                                |
| 400.0     | Transmitter Scale Upper Value                                 | EU       | J                         | ▼/▲   | Erll - 9999                    |
| Un It     |                                                               |          |                           |       |                                |
| <u>٥٢</u> | Temperature Unit                                              | Table-9  |                           | ▼ / ▲ | Table-9                        |
| oFSE      |                                                               |          |                           |       |                                |
| 0.0       | Temperature Offset Value                                      | EU       |                           | ▼ / ▲ | -1000 - 1000                   |
| FLEr      |                                                               |          |                           |       |                                |
| 0.5       | Measurement Filter Coefficient                                | EU       |                           | ▼/▲   | 0.1 - 10.0                     |
| Snbr      |                                                               |          |                           |       |                                |
| H I       | Sensor Broken Behaviour                                       | Table-4  |                           | ▼ / ▲ | Table-4                        |
| RdrS      |                                                               |          |                           |       |                                |
| 1         | Communication Address                                         |          |                           | ▼ / ▲ | 1 - 127                        |
| brtE      |                                                               |          |                           |       |                                |
| 4.8       | Bound Rate (148, 195, 192, 384)                               | Kb/s     |                           | ▼/▲   | 48, 9.6, 19.2, 38.4            |
| Prey      |                                                               |          |                           | [     |                                |
| EunE      | Parity                                                        | Table-16 |                           | ▼/▲   | Table-16                       |

Within this screen, pressing D button, changes to the next screen, pressing 🗷 or 2s D returns to the Operation-Screen.

Measurement Decimal Point (DP) is specified by the  $d^P$  Parameter.But If 1.Analog Input Type ( lnPl) is TC or RT and the  $d^P$  parameter is greater than "1","(DP) = 1" assumed. When the  $d^P$  Parameter is changed, all the parameters with EU unit should be readjusted.

(1)

### Security Adjustments Page ( PRGE = PrEC )

| Display     | Explanation                            | Unit     | Observation<br>Conditions | Key   | Key Function / Setting Interval |
|-------------|----------------------------------------|----------|---------------------------|-------|---------------------------------|
| SEod        |                                        |          |                           |       |                                 |
| 10          | Configuration Password Set Point       |          |                           | ▼/▲   | -1999 - 9999                    |
| 8rtn        |                                        |          |                           |       |                                 |
| oFF         | Menu Auto-Exit Time (cancelled if oFF) | s        |                           | ▼/▲   | oFF, 5 - 25                     |
| dPrL        |                                        |          |                           |       |                                 |
| 5           | Operator, Configuration Follow Level   | Table-18 |                           | ▼/▲   | Table-18                        |
| <u>APrl</u> |                                        |          |                           |       |                                 |
| 2           | Operator, Configuration Change Level   | Table-19 |                           | ▼/▲   | Table-19                        |
| EPrL        |                                        |          |                           |       |                                 |
| d5b         | Calibration Page Input Permission      | Table-6  |                           | ▼/▲   | Table-6                         |
| FESE        |                                        |          |                           | ×.    | Approval                        |
| oFF         | Return to Factory Settings             | Table-7  |                           | ▼ / ▲ | Table-7                         |

Within this screen, pressing D button, changes to the next screen, pressing 🗷 or 2s D returns to the Operation-Screen.

## Calibration Page ( PRGE = CLbr )

| Display | Explanation                                           | Unit | Observation<br>Conditions | Key   | Key Function / Setting Interval |
|---------|-------------------------------------------------------|------|---------------------------|-------|---------------------------------|
| 50,70   |                                                       |      |                           |       |                                 |
| 5832    | 1.Analog Input ( AIN1 ) 50mV Calibration              |      |                           | ×     | Save Calibration Value          |
| 0.0°C   |                                                       |      |                           |       |                                 |
| 83      | 1.Analog Input(AIN1)0.0°C Calibration(with Type-K TC) |      |                           | ×     | Save Calibration Value          |
| 390.r   |                                                       |      |                           |       |                                 |
| 6545    | 1.Analog Input ( AIN1 ) 390Ω Calibration              |      |                           | ×     | Save Calibration Value          |
| 20,78   |                                                       |      |                           |       |                                 |
| 8845    | 1.Analog Input ( AIN1 ) 20mA Calibration              |      |                           | ×     | Save Calibration Value          |
| In2H    |                                                       |      |                           |       |                                 |
| 8784    | 2.Analog Input ( AIN2 ) 20mA Calibration              |      |                           | ×     | Save Calibration Value          |
| Ro IL   |                                                       |      |                           |       |                                 |
| 1600    | 1.Analog Output ( AO1 ) 4mA Calibration               |      |                           | ▼/▲   | 1300 - 3000                     |
| Ro IH   |                                                       |      |                           |       |                                 |
| 7400    | 1.Analog Output ( AO1 ) 20mA Calibration              |      |                           | ▼ / ▲ | 6500 - 8191                     |
| RoZL    |                                                       |      |                           |       |                                 |
| 1600    | 2.Analog Output ( AO2 ) 4mA Calibration               |      |                           | ▼/▲   | 1300 - 3000                     |
| Ro2H    |                                                       |      |                           |       |                                 |
| 7400    | 2.Analog Output ( AO2 ) 20mA Calibration              |      |                           | ▼ / ▲ | 6500 - 8191                     |

Within this screen, pressing 🗊 button, changes to the next screen, pressing 🗷 or 2s 🗊 returns to the Operation-Screen.

### E-210 Communication Data

| Address | In Short | Explanation                                      |          | Multiplier | Adjustment<br>Permit | Min.  | Max. |
|---------|----------|--------------------------------------------------|----------|------------|----------------------|-------|------|
| 0       |          | Status                                           | Table-1  |            | No                   | 0     | 0    |
| 1       |          | Reserve                                          |          |            | No                   | 0     | 0    |
| 2       |          | Process Value                                    | EU       | 10^DP      | No                   | 0     | 0    |
| 3       | PSP      | Progressive Set Point                            | EU       | 10^DP      | No                   | 0     | 0    |
| 4       | RP∽G     | Active Program Number                            |          |            | No                   | 0     | 0    |
| 5       | rrPt     | Remaining Repeat Number(日 = Continuous)          |          | 10^DP      | No                   | 0     | 0    |
| 6       |          | Active Step Number                               |          |            | No                   | 0     | 0    |
| 7       |          | Step-End Time                                    | Min.     | 10         | No                   | 0     | 0    |
| 8       |          | Measurement Decimal Point                        |          |            | No                   | 0     | 0    |
| 9       | SPSr     | Set Point Source                                 | Table-13 |            | No                   | 0     | 0    |
| 10      | СЕУР     | Control Type                                     | Table-12 |            | No                   | 0     | 0    |
| 11      | oüt      | Control Output Value                             | %        | 10         | Yes                  | -1000 | 1000 |
| 12      |          | Control Set Point                                | EU       | 10^DP      | Yes                  | -1999 | 9999 |
| 13      | RĿ       | Auto-Tune                                        | Table-7  |            | Yes                  | 0     | 1    |
| 14      |          | Program Number to be Running                     |          |            | Yes                  | 0     | 9    |
| 15      | rPE      | Program Repeat Number (For Continuous enter "")) |          |            | Yes                  | 0     | 250  |
|         |          |                                                  |          |            |                      |       |      |

| 16 | 55-0  | Program-0 Beginning Step Number                      |          |       | Yes | 0     | 99   |
|----|-------|------------------------------------------------------|----------|-------|-----|-------|------|
| 17 | ES-0  | Program-0 Last Step Number                           |          |       |     |       | 99   |
| 18 | 55-1  | Program-1 Beginning Step Number                      |          |       |     |       | 99   |
| 19 | E5-1  | Program-1 Last Step Number                           |          |       | Yes | 0     | 99   |
| 20 | 55-2  | Program-2 Beginning Step Number                      |          |       | Yes | 0     | 99   |
| 21 | E5-2  | Program-2 Last Step Number                           |          |       | Yes | 0     | 99   |
| 22 | 55-3  | Program-3 Beginning Step Number                      |          |       | Yes | 0     | 99   |
| 23 | E5-3  | Program-3 Last Step Number                           |          |       | Yes | 0     | 99   |
| 24 | 55-4  | Program-4 Beginning Step Numberi                     |          |       | Yes | 0     | 99   |
| 25 | E5-4  | Program-4 Last Step Number                           |          |       | Yes | 0     | 99   |
| 26 | 55-5  | Program-5 Beginning Step Number                      |          |       | Yes | 0     | 99   |
| 27 | 85-5  | Program-5 Last Step Number                           |          |       | Yes | 0     | 99   |
| 28 | 55-6  | Program-6 Beginning Step Number                      |          |       | Yes | 0     | 99   |
| 29 | 85-6  | Program-6 Last Step Number                           |          |       | Yes | 0     | 99   |
| 30 | 55-7  | Program-7 Beginning Step Number                      |          |       | Yes | 0     | 99   |
| 31 | E5-7  | Program-7 Last Step Number                           |          |       | Yes | 0     | 99   |
| 32 | 55-8  | Program-8 Beginning Step Number                      |          |       | Yes | 0     | 99   |
| 33 | E5-8  | Program-8 Last Step Number                           |          |       | Yes | 0     | 99   |
| 34 | 55-9  | Program-9 Beginning Step Number                      |          |       | Yes | 0     | 99   |
| 35 | E5-9  | Program-9 Last Step Number                           |          |       | Yes | 0     | 99   |
|    |       |                                                      |          |       |     |       |      |
| 36 | РЬ- I | Proportional Band-1 ( "+" Directed Control Output )  | EU       | 10^DP | Yes | 1     | 9999 |
| 37 | РЬ-2  | Proportional Band-2 ( "-" Directed Control Output )  | EU       | 10^DP | Yes | 1     | 9999 |
| 38 | ١Ł    | Time of Integral (If "0", Integral is inactive)      | S        |       | Yes | 0     | 9999 |
| 39 | dt    | Time of Derivative (If "0", Derivative is inactive ) | s        |       | Yes | 0     | 2500 |
| 40 | 892   | Hysteresis                                           | EU       | 10^DP | Yes | 0     | 9999 |
|    |       | •                                                    |          |       |     |       |      |
| 41 | SPSr  | Set Point Source                                     | Table-13 |       | Yes | 0     | 3    |
| 42 | SPLL  | Set Point Lower Limit                                | EU       | 10^DP | Yes | -1999 | 9999 |
| 43 | SPHL  | Set Point Upper Limit                                | EU       | 10^DP | Yes | -1999 | 9999 |
| 44 | SPrr  | Set Point Ramping Rate (For Fastest 0 = En Hızlı)    | EU/dk    | 10^DP | Yes | 0     | 600  |
| 45 | 75P ( | 1.Multiple Set Point                                 | EU       | 10^DP | Yes | -1999 | 9999 |
| 46 | 75P2  | 2.Multiple Set Point                                 | EU       | 10^DP | Yes | -1999 | 9999 |
| 47 | 75P3  | 3.Multiple Set Point                                 | EU       | 10^DP | Yes | -1999 | 9999 |
| 48 | 75P4  | 4.Multiple Set Point                                 | EU       | 10^DP | Yes | -1999 | 9999 |
| 49 | PonP  | Profile-Control Power-On Behaviour                   | Table-21 |       | Yes | 0     | 4    |

| Address | In Short     | Explanation                                                | Unit     | Multiple | Adjustment<br>Permit | Min.  | Max. |
|---------|--------------|------------------------------------------------------------|----------|----------|----------------------|-------|------|
| 50      | R IEP        | Alarm-1 Type                                               | Table-11 |          | Yes                  | 0     | 6    |
| 51      | Я ІНУ        | Alarm "1" Hysteresis Value                                 | EU       | 10^DP    | Yes                  | 0     | 9999 |
| 52      | R ILE        | Alarm "1" Lock                                             | Table-6  |          | Yes                  | 0     | 1    |
| 53      | R ISP        | Alarm "1" Set Point                                        | EU       | 10^DP    | Yes                  | -1999 | 9999 |
| 54      | RSFb         | Alarm "2" Type                                             | Table-11 |          | Yes                  | 0     | 6    |
| 55      | ягну         | Alarm "2" Hysteresis Value                                 | EU       | 10^DP    | Yes                  | 0     | 9999 |
| 56      | R2LE         | Alarm "2" Lock                                             | Table-6  |          | Yes                  | 0     | 1    |
| 57      | RZSP         | Alarm "2" Set Point                                        | EU       | 10^DP    | Yes                  | -1999 | 9999 |
| 58      | R3EP         | Alarm "3" Type                                             | Table-11 |          | Yes                  | 0     | 6    |
| 59      | <i>А</i> ЗХУ | Alarm "3" Hysteresis Value                                 | EU       | 10^DP    | Yes                  | 0     | 9999 |
| 60      | R3LE         | Alarm "3" Lock                                             | Table-6  |          | Yes                  | 0     | 1    |
| 61      | R35P         | Alarm "3" Set Point                                        | EU       | 10^DP    | Yes                  | -1999 | 9999 |
| 62      | RYEP         | Alarm "4" Type                                             | Table-11 |          | Yes                  | 0     | 6    |
| 63      | Ячну         | Alarm "4" Hysteresis Value                                 | EU       | 10^DP    | Yes                  | 0     | 9999 |
| 64      | RYLE         | Alarm "4" Lock                                             | Table-6  |          | Yes                  | 0     | 1    |
| 65      | RYSP         | Alarm "4" Set Point                                        | EU       | 10^DP    | Yes                  | -1999 | 9999 |
| ······  |              | ······                                                     |          |          |                      |       |      |
| 66      | СЕЯР         | Control Type                                               | Table-12 |          | Yes                  | 0     | 4    |
| 67      | EFrñ         | Control Form                                               | Table-8  |          | Yes                  | 0     | 1    |
| 68      | EPrd         | Control Period                                             | S        |          | Yes                  | 1     | 250  |
| 69      | ñnPr         | Manuel Operation Permisson                                 | Table-6  |          | Yes                  | 0     | 1    |
| 70      | trtī         | Motor Valve Travel Time                                    | s        |          | Yes                  | 10    | 2500 |
| 71      | dbnd         | Control Output Death Band                                  | %        | 10       | Yes                  | 1     | 250  |
| 72      | Soll         | Single Sided (+) Control Output Lower Limit                | %        | 10       | Yes                  | 0     | 1000 |
| 73      | SoHL         | Single Sided (+) Control Output Upper Limit                | %        | 10       | Yes                  | 0     | 1000 |
| 74      | Soñr         | Single Sided (+) Control Output Manual-Reset Value         | %        | 10       | Yes                  | 0     | 1000 |
| 75      | doll         | Double Sided (+/-) Control Output Lower Limit              | %        | 10       | Yes                  | -1000 | 1000 |
| 76      | doHL         | Double Sided (+/-) Control Output Upper Limit              | %        | 10       | Yes                  | -1000 | 1000 |
| 77      | doñr         | Double Sided (+/-) Control Output Manual-Reset Value       | %        | 10       | Yes                  | -1000 | 1000 |
| 78      | PonE         | PID Control Power-On Behaviour                             | Table-20 |          | Yes                  | 0     | 4    |
| 79      | rL Id        | 1.Relay (RL1) Function                                     | Table-10 |          | Yes                  | 0     | 14   |
| 80      | rl2d         | 2.Relay (RL2) Function                                     | Table-10 |          | Yes                  | 0     | 14   |
| 81      | rl3d         | 3.Relay (RL3) Function                                     | Table-10 |          | Yes                  | 0     | 14   |
| 82      | rLYd         | 4.Relay (RL4) Function                                     | Table-10 |          | Yes                  | 0     | 14   |
| 83      | Ro Id        | 1.Analog Output (AO1) Function                             | Table-14 |          | Yes                  | 0     | 3    |
| 84      | Ro2d         | 2.Analog Output (AO2) Function                             | Table-14 |          | Yes                  | 0     | 3    |
| 85      | Ro Ir        | 1.Analog Output (AO1) Scalar                               | Table-15 |          | Yes                  | 0     | 3    |
| 86      | Ro2r         | 2.Analog Output (AO2) Scalar                               | Table-15 |          | Yes                  | 0     | 3    |
|         |              |                                                            |          |          |                      |       |      |
| 87      | InP I        | 1.Analog Input (AIN1) Type (For Process Value Measurement) | Table-17 |          | Yes                  | 0     | 15   |
| 88      | InP2         | 2.Analog Input (AIN2) Type ( External Set Point Input )    | Table-5  |          | Yes                  | 0     | 1    |
| 89      | dР           | Measurement Decimal Point ( DP ) <sup>(1)</sup>            |          |          | Yes                  | 0     | 3    |
| 90      | 28ro         | Analog Input Scalar Lower Value ( Linear Input Types )     | EU       | 10^DP    | Yes                  | -1999 | 9999 |
| 91      | SPRn         | Analog Input Scalar Upper Value ( Linear Input Types )     | EU       | 10^DP    | Yes                  | -1999 | 9999 |
| 92      | ErLL         | Tansmitter Scale Lower Value                               | EU       | 10^DP    | Yes                  | -1999 | 9999 |
| 93      | ErHL         | Transmitter Scale Upper Value                              | EU       | 10^DP    | Yes                  | -1999 | 9999 |
| 94      | Un IE        | Temperature Unit                                           | Table-9  |          | Yes                  | 0     | 1    |
| 95      | oFSŁ         | Temperature Offset Value                                   | EU       | 10^DP    | Yes                  | -1000 | 1000 |
| 96      | FLEr         | Measurement Filter Coefficient                             | EU       | 10^DP    | Yes                  | 1     | 100  |
| 97      | Snbr         | Sensor Broken Behaviour                                    | Table-4  |          | Yes                  | 0     | 1    |
| ······  |              | ·                                                          |          |          | ······               |       |      |
| 200+4n  |              | Step Time ( "0" to cancel )                                | Min.     | 10       | Yes                  | 0     | 9999 |
| 201+4n  |              | Step-End Set Value                                         | EU       | 10^DP    | Yes                  | -1999 | 9999 |
| 202+4n  |              | Step Alarms                                                | Table-2  |          | Yes                  | 0     | 63   |

Note : "n" is the step number, takes values between 0 and 99.

(1)

Measurement Decimal Point (DP) is specified by the  $d^P$  Parameter.But If 1.Analog Input Type ( $l_nP$ ;) is TC or RT and the  $d^P$  parameter is greater than "1","(DP) = 1" assumed. When the  $d^P$  Parameter is changed, all the parameters with EU unit should be readjusted.

### Tables:

| Table-1 |                               |                                    |  |  |  |  |  |
|---------|-------------------------------|------------------------------------|--|--|--|--|--|
|         | Status                        |                                    |  |  |  |  |  |
| Bit     | In short Explanation (For 1 ) |                                    |  |  |  |  |  |
| 0       |                               | 1.Relay ( RL1 ) Active             |  |  |  |  |  |
| 1       |                               | 2.Relay (RL2) Active               |  |  |  |  |  |
| 2       |                               | 3.Relay (RL3) Active               |  |  |  |  |  |
| 3       |                               | 4.Relay (RL4) Active               |  |  |  |  |  |
| 4       | oPEn                          | Sensor Broken                      |  |  |  |  |  |
| 5       | oFL                           | Sensor Measurement over<br>Scalar  |  |  |  |  |  |
| 6       | UFL                           | Sensor Measurement below<br>Scalar |  |  |  |  |  |
| 7       |                               | Manuel                             |  |  |  |  |  |
| 8       | oPn                           | Valve Open                         |  |  |  |  |  |
| 9       | CL S                          | Valve Close                        |  |  |  |  |  |
| 10      |                               | Program in Process                 |  |  |  |  |  |
| 11      |                               | Program in Hold                    |  |  |  |  |  |

#### Tablo-2

|     | Step Alarms                                       |
|-----|---------------------------------------------------|
| Bit | 1 / 0 = Yes /No                                   |
| 0   | Give "#L - #" Alarm, during the Step              |
| 1   | Give "RL - b" Alarm, during the Step              |
| 2   | Give "#L-L" Alarm, during the Step                |
| 3   | Give "RL - d" Alarm, during the Step              |
| 4   | For Excess Change Hold and give "RL - a"<br>Alarm |
| 5   | At Step Beginning Hold and give "RL-H"<br>Alarm   |

#### Table-3

|     | COILCommunication Addresses |                             |  |  |  |  |
|-----|-----------------------------|-----------------------------|--|--|--|--|
| Ad. | A.Perm                      | Explanation (1/0)           |  |  |  |  |
| 0   | Yes                         | Mod (Manuel / Automatic)    |  |  |  |  |
| 1   | Yes                         | Valve ( Open /Stop )        |  |  |  |  |
| 2   | Yes                         | Valve ( Close / Stop )      |  |  |  |  |
| 3   | Yes                         | Program ( Start /Stop )     |  |  |  |  |
| 4   | Var                         | Program ( Hold / Continue ) |  |  |  |  |

#### Table-4

| 0 | Lo  | Lower The Process Value  |
|---|-----|--------------------------|
| 1 | H I | Higher The Process Value |

#### Table-5

| 0 | 0580 | 0-20mA ( Linear ) |
|---|------|-------------------|
| 1 | 4820 | 4-20mA ( Linear ) |

#### Table-6

| 0 | d5b | Disable |
|---|-----|---------|
| 1 | Enb | Enable  |

#### Table-7

| 0 | oFF | OFF |
|---|-----|-----|
| 1 | on  | ON  |

#### Table-8

| 0 | d ir | Direct  |
|---|------|---------|
| 1 | rEu  | Reverse |
|   |      |         |

#### Table-9

| au | abie-9 |    |  |
|----|--------|----|--|
| 0  | 0[     | °C |  |
| 1  | or     | °F |  |
|    |        |    |  |

#### Table-10

| 0  | Co- 1 | "+" Directed Control Output |
|----|-------|-----------------------------|
| 1  | Co-2  | "-" Directed Control Output |
| 2  | do- i | On / Off Heater Output      |
| 3  | do-5  | On / Off Cooler Output      |
| 4  | AL-1  | Alarm-1                     |
| 5  | RL-2  | Alarm-2                     |
| 6  | RL-3  | Alarm-3                     |
| 7  | AL-4  | Alarm-4                     |
| 8  | AL-A  | "A" Type Step Alarm         |
| 9  | ЯL-Ь  | "B" Type Step Alarm         |
| 10 | AL-C  | "C" Type Step Alarm         |
| 11 | RL-d  | "D" Type Step Alarm         |
| 12 | AL-o  | "O" Type Step Alarm         |
| 13 | RL-H  | "H" Type Step Alarm         |
| 14 | AL-E  | Program Over Alarm          |
|    |       |                             |

#### Table-11

| 0 | oFF  | Off                 |
|---|------|---------------------|
| 1 | Lo   | Low (Absolute)      |
| 2 | H I  | High (Absolute)     |
| 3 | Lod  | Low (Relative)      |
| 4 | H Id | High (Relative)     |
| 5 | Lob  | Internal Band Alarm |
| 6 | н іь | External Band Alarm |

### Table-12

| 0 | nonE | No Control                     |
|---|------|--------------------------------|
| 1 | SCo  | Single-Sided (+) PID Control   |
| 2 | dCo  | Double-Sided (+/-) PID Control |
| 3 | PFЬ  | Feedback Valve Control         |
| 4 | bnd  | Open-Loop Valve Control        |

#### Table-13

| 0 | Int   | Over The Unit or by Communication      |
|---|-------|----------------------------------------|
| 1 | E~Ł   | Over the 2.Analog Output( AIN2 )       |
| 2 | d InP | Multiple with Digital Input (Tablo-22) |
| 3 | PrFL  | With Profile-Control Program           |

#### Table-14

| 0 | Co- 1 | "+"Directed Control Output  |
|---|-------|-----------------------------|
| 1 | Co-2  | "-" Directed Control Output |
| 2 | Putr  | Process Value Transmitter   |
| 3 | SPEr  | Set Point Transmitter       |

#### Table-15

| 0 | 0-20 | 0-20mA |
|---|------|--------|
| 1 | 20-0 | 20-0mA |
| 2 | 4-20 | 4-20mA |
| 3 | 20-4 | 20-4mA |

#### Table-16

| 0 | nonE | None |
|---|------|------|
| 1 | odd  | Odd  |
| 2 | EuEn | Even |

Not-1: Levels with large numerals in Tables-18 and Tables-19 contains previous levels

Manufacturer / Technical Support: Elimko Elektronic Production and Control Co. Ltd. 8. Cadde 21. Sokak No:16 06510 Emek- Ankara / TURKEY Phone: + 90 312 212 64 50 Fax: + 90 312 212 41 43 www.elimko.com.tr e-mail:elimko@elimko.com.tr

#### Table-17

| Tub |        |                   |  |
|-----|--------|-------------------|--|
| 0   | Ь      | Type-B (TC)       |  |
| 1   | ε      | Type-E (TC)       |  |
| 2   | J      | Type-J (TC)       |  |
| 3   | F      | Туре-К (ТС)       |  |
| 4   | L      | Type-L (TC)       |  |
| 5   | n      | Type-N (TC)       |  |
| 6   | r      | Type-R (TC)       |  |
| 7   | 5      | Type-S (TC)       |  |
| 8   | ٤      | Type-T (TC)       |  |
| 9   | U      | Type-U (TC)       |  |
| 10  | PE     | Pt-100 (RT)       |  |
| 11  | 0920   | 0-20mA (Linear)   |  |
| 12  | 4820   | 4-20mA (Linear)   |  |
| 13  | 0.50   | 0-50mV (Linear)   |  |
| 14  | 0.00 1 | 0.0-1.0V (Linear) |  |
| 15  | 0.201  | 0.2-1.0V (Linear) |  |

#### Table-18 (Not-1)

| 0 | Only Process Value can be Observed             |
|---|------------------------------------------------|
| 1 | Process and Set Values can be Observed         |
| 2 | Operation Screen Parameters can be<br>Observed |
| 3 | 55dE Page Parameters can be Observed           |
| 4 | PrdL Page Parameters can be Observed           |
| 5 | EUnE Page Parameters can be Observed           |
| 6 | 5EEP Page Parameters can be Observed           |
| 7 | REnF Page Parameters can be Observed           |
| 8 | oEnF Page Parameters can be Observed           |
| 9 | GEnF Page Parameters can be Observed           |

#### Table-19 (Not-1)

| 0 | None of the Parameters can be changed      |
|---|--------------------------------------------|
| 1 | Only Set Value can be changed              |
| 2 | Operation Screen Parameters can be changed |
| 3 | 56dE Page Parameters can be changed        |
| 4 | PrdL Page Parameters can be changed        |
| 5 | EUnE Page Parameters can be changed        |
| 6 | 5EEP Page Parameters can be changed        |
| 7 | REnF Page Parameters can be changed        |
| 8 | oEnF Page Parameters can be changed        |
| 9 | նԸոF Page Parameters can be changed        |

#### Table-20

| 0 | Run with the latest Control Values        |
|---|-------------------------------------------|
| 1 | Switch to Automatic Mode                  |
| 2 | Switch to Automatic Mode and make "int=0" |
| 3 | Switch to Manuel Mode                     |
| 4 | Switch to Manuel Mode and make "Out = 0"  |

#### Table-21

| 0 | Profile Position Unchanged                          |
|---|-----------------------------------------------------|
| 1 | Profile Position Unchanged and Hold                 |
| 2 | Return to the Start of the Current Segment          |
| 3 | Return to the Start of the Current Segment and Hold |
| 4 | Stop                                                |

#### Table-22

| DI1 | DI2 | 0 / 1 = Open/ Closeed         |
|-----|-----|-------------------------------|
| 0   | 0   | 1.Multiple Set Point ( 5EE 1) |
| 0   | 1   | 2.Multiple Set Point ( 5EE2 ) |
| 1   | 0   | 3.Multiple Set Point ( 5EE3 ) |
| 1   | 1   | 4.Multiple Set Point ( 5824)  |